## Getting Started in Step Forward

The Step Forward app is available for download in the <u>Apple App Store</u> or <u>Google Play</u>.

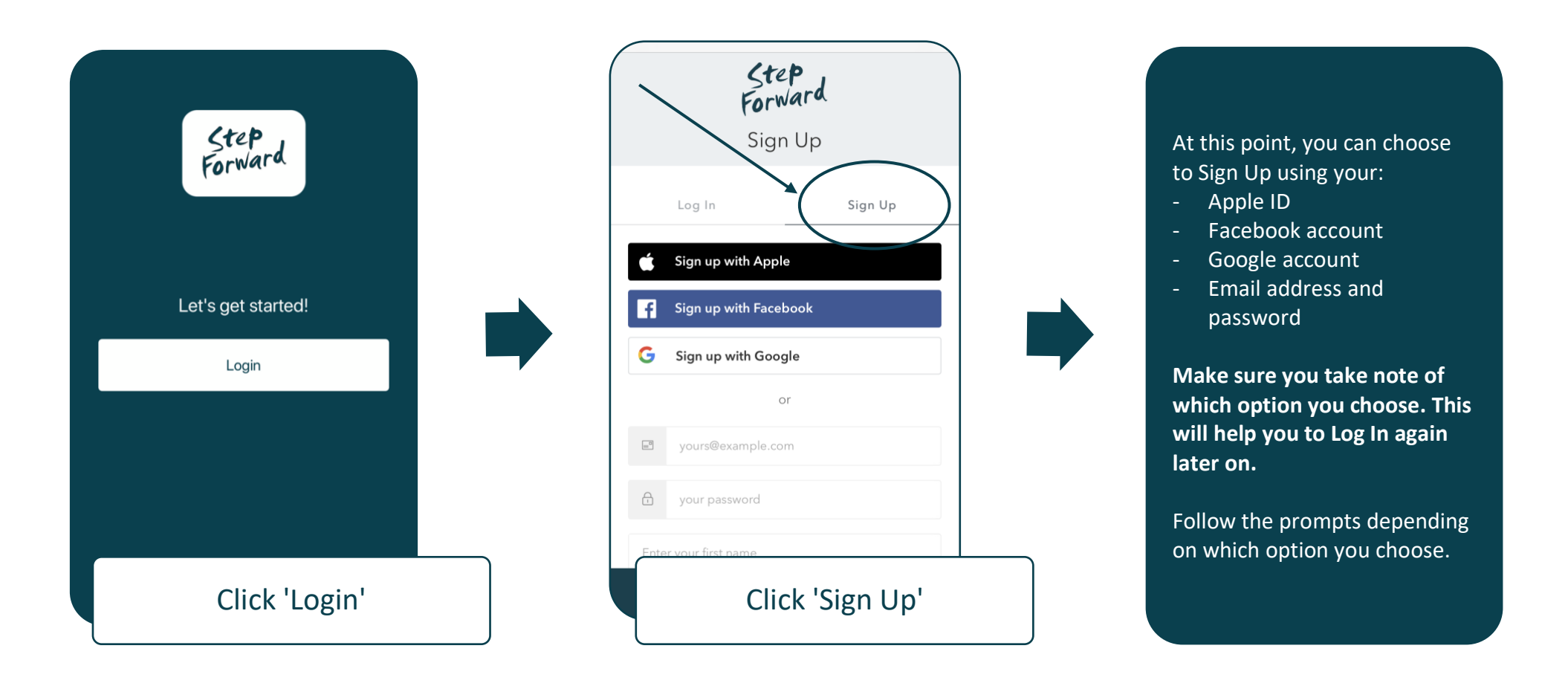

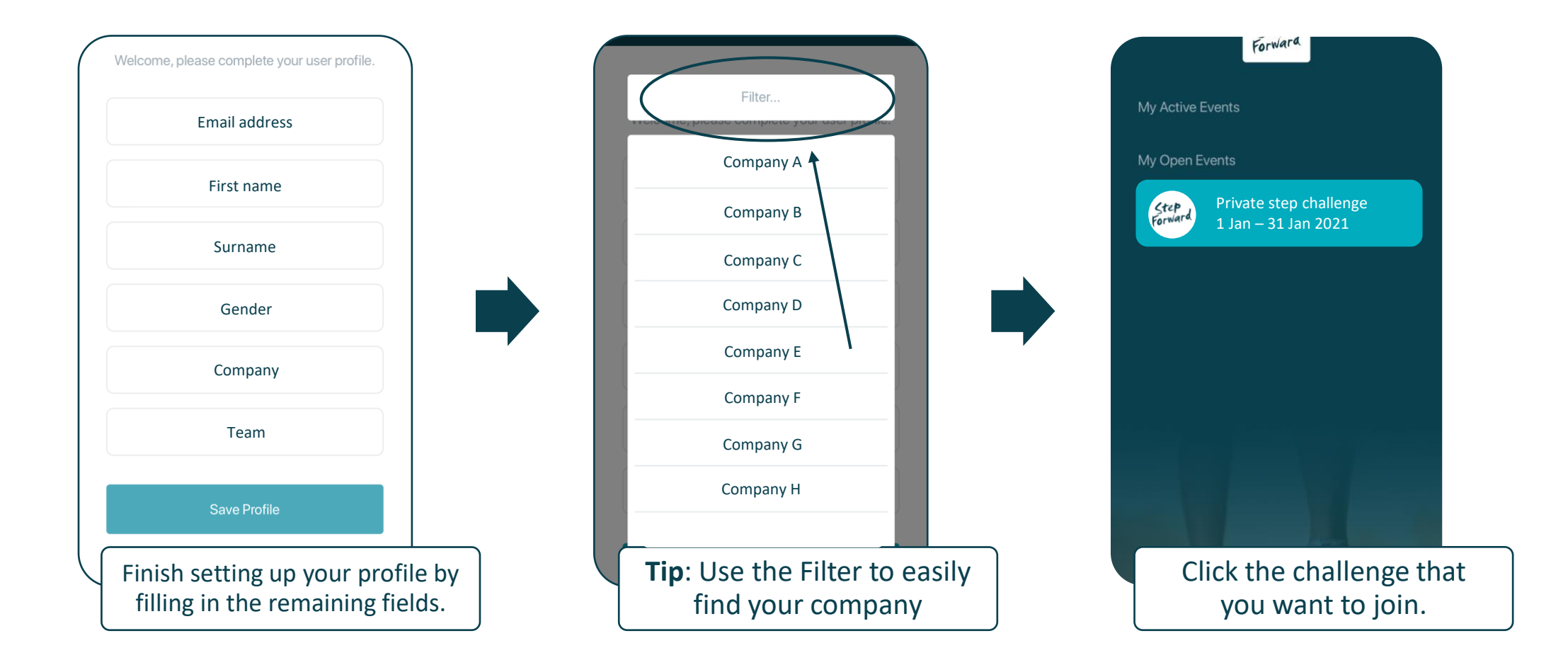

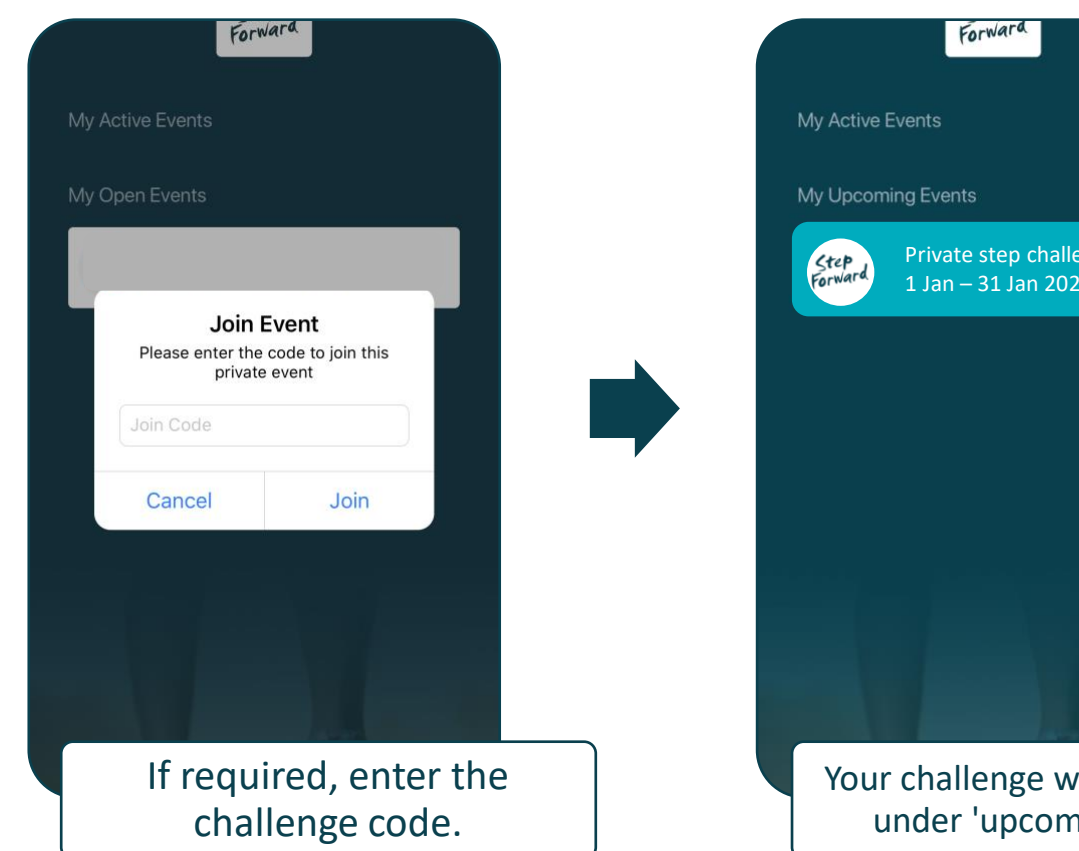

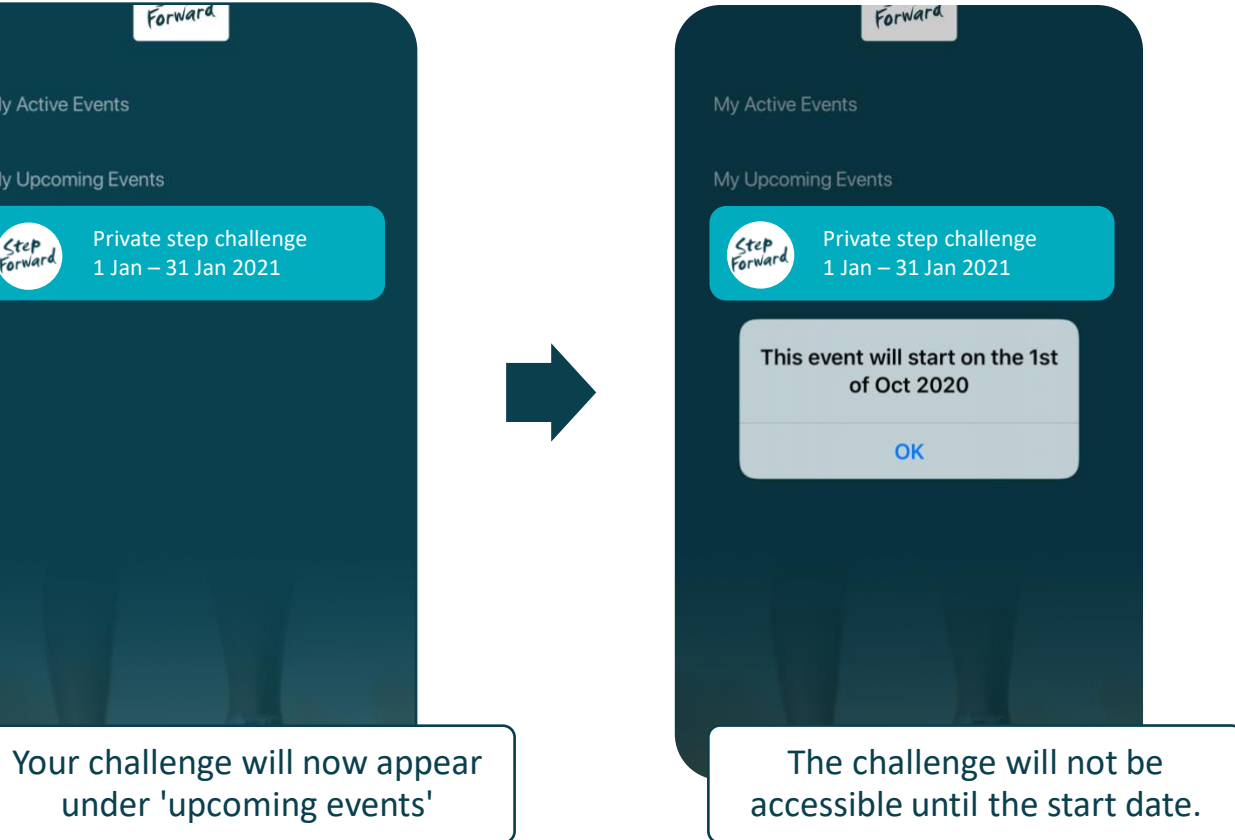

## Once the challenge has started, you will then be able to connect with a device to start tracking your steps.

Be sure to check out our User Guides to help you with this process.